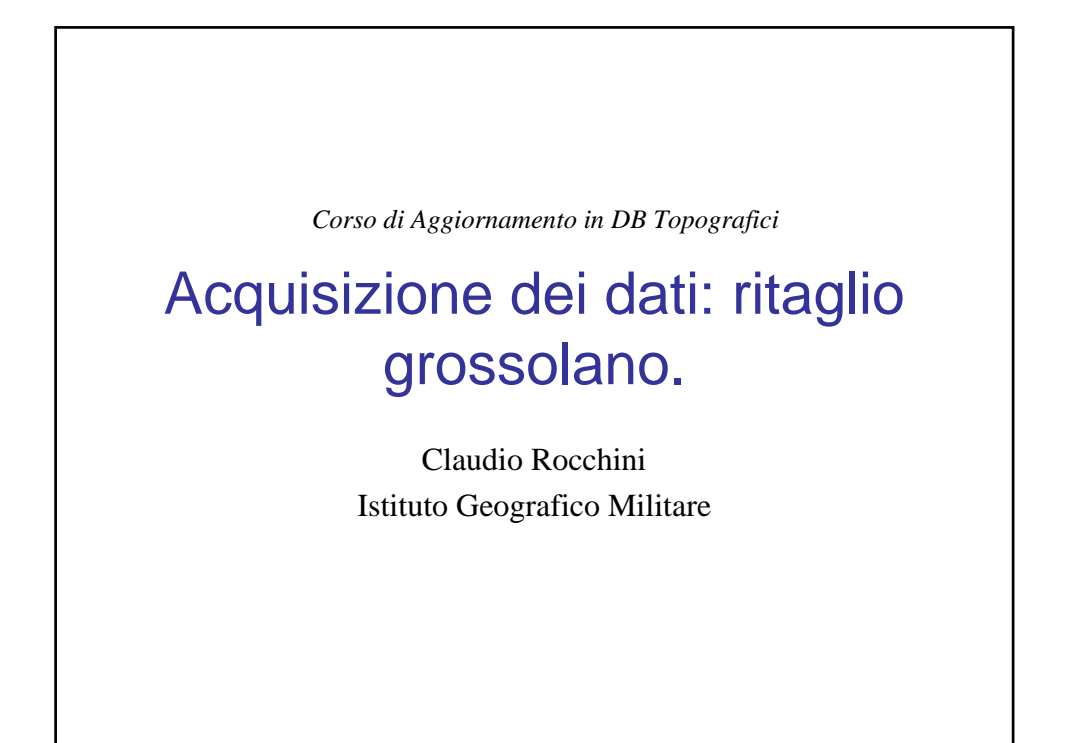

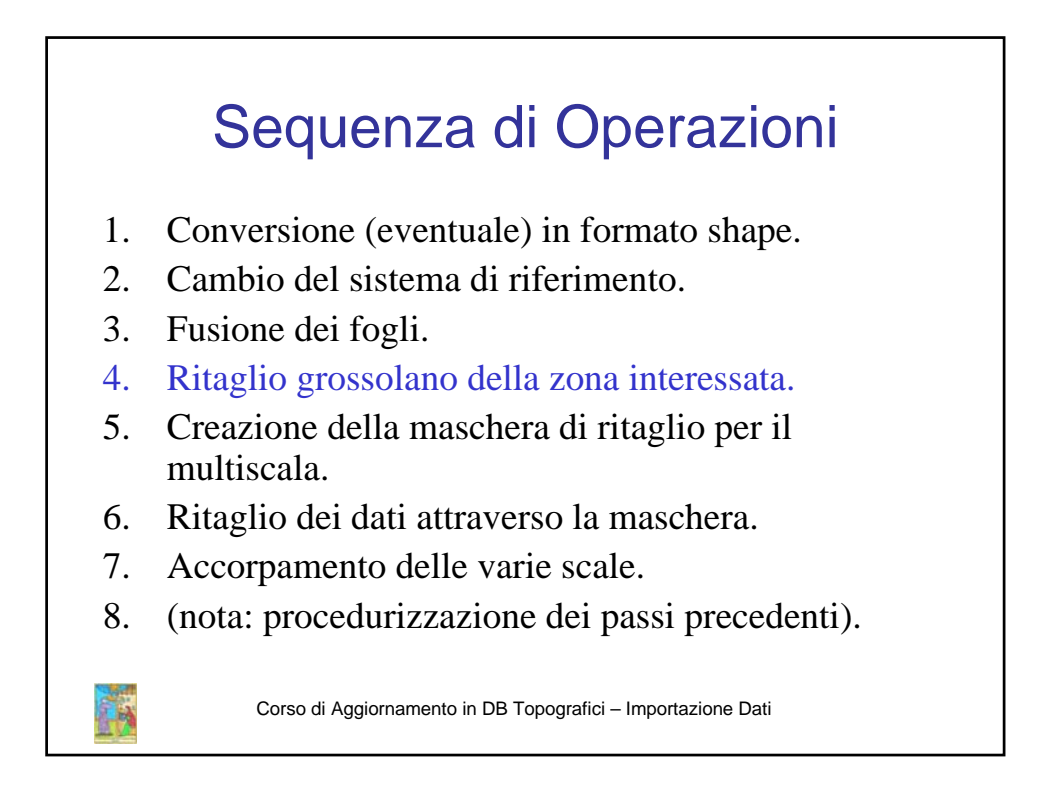

## Introduzione

- Il dato 1:2k ottenuto dalla fusione è un dato di grandi dimensioni (dato che deriva da una carta a piccolo denominatore, che compre un ampio spazio).
- Le workstation di media potenza lo gestiscono a fatica (conviene non visualizzarlo mai!).
- Prima di procedere alle operazioni successive, sarà necessario applicare un ritaglio grossolano dei dati per ridurli (e lavorarci con efficienza).

Corso di Aggiornamento in DB Topografici - Importazione Dati

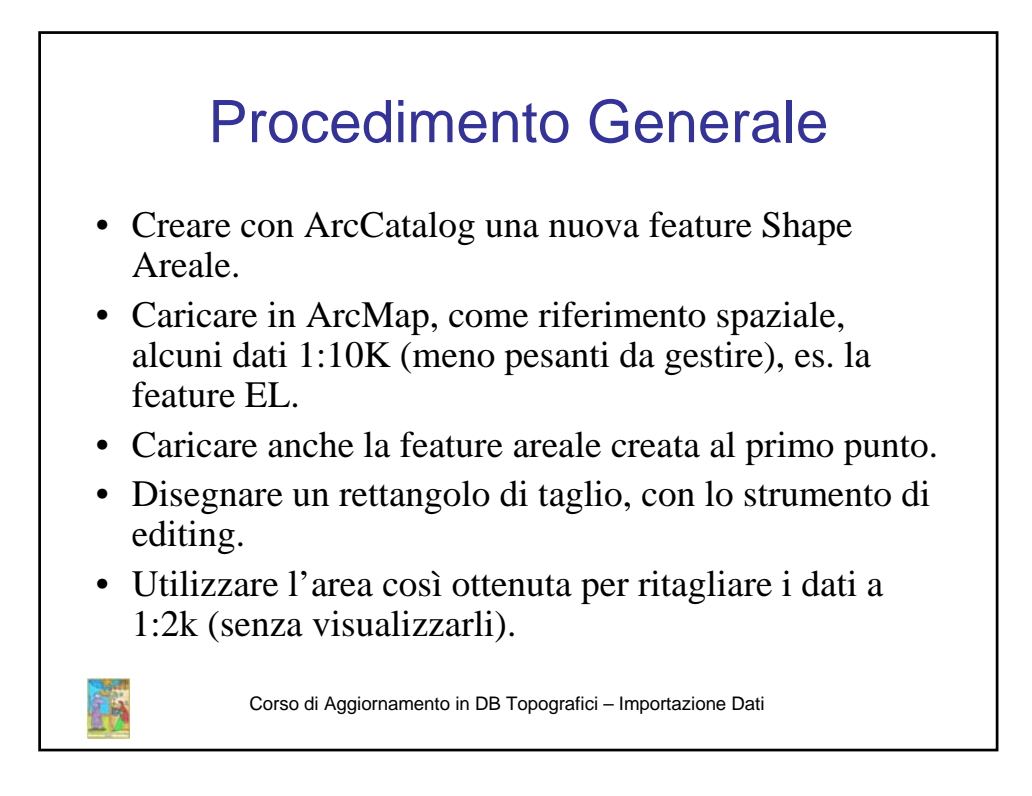

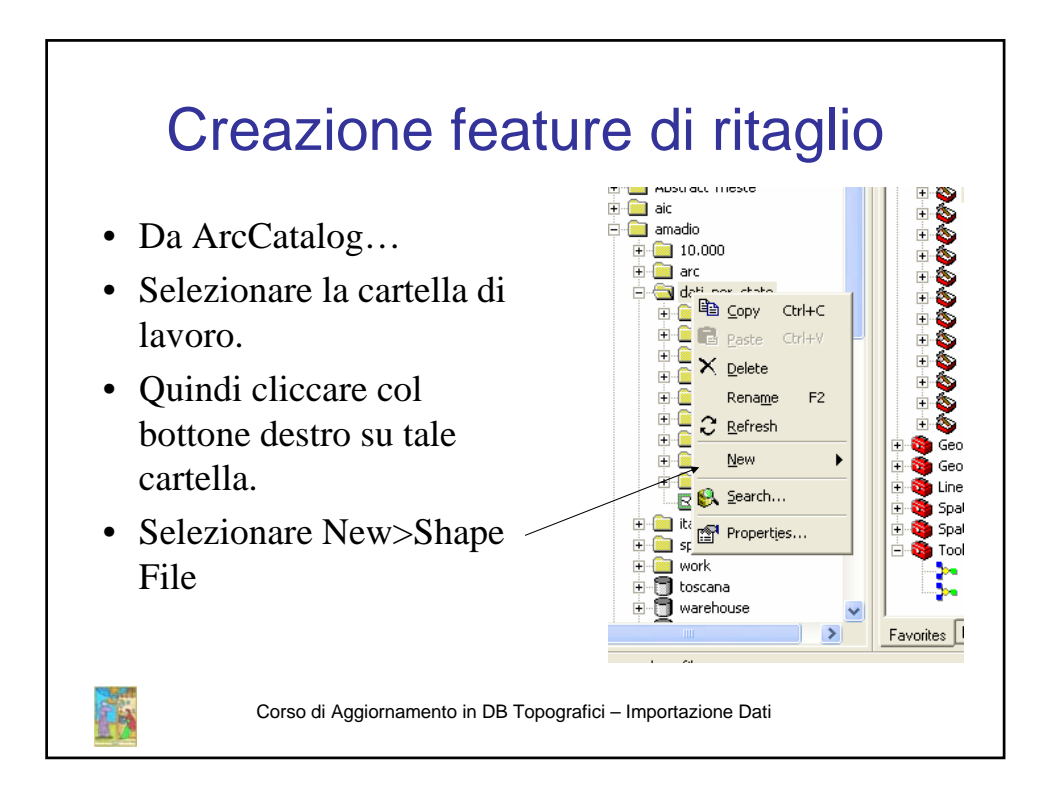

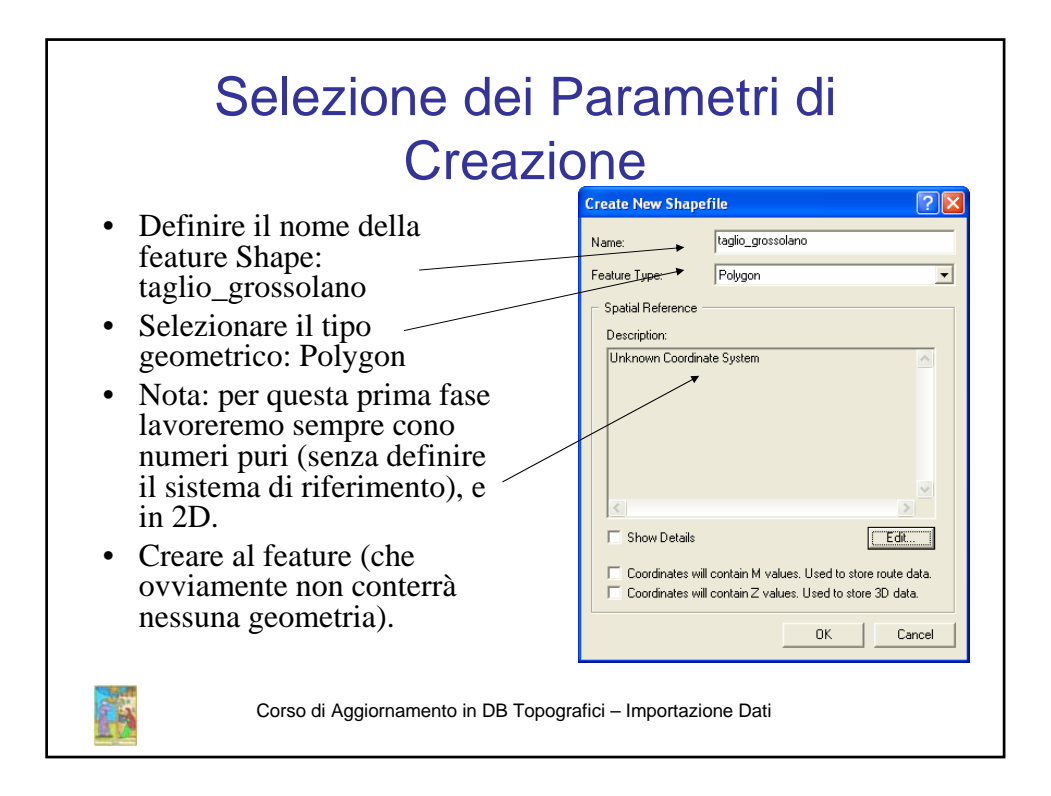

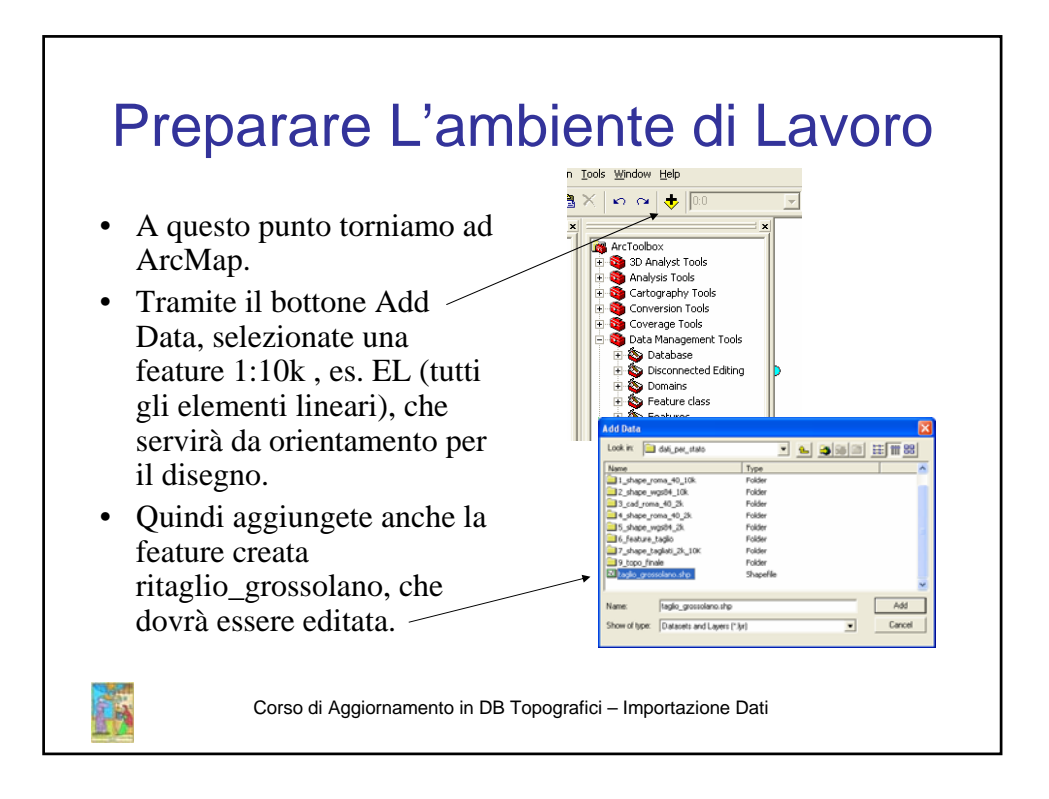

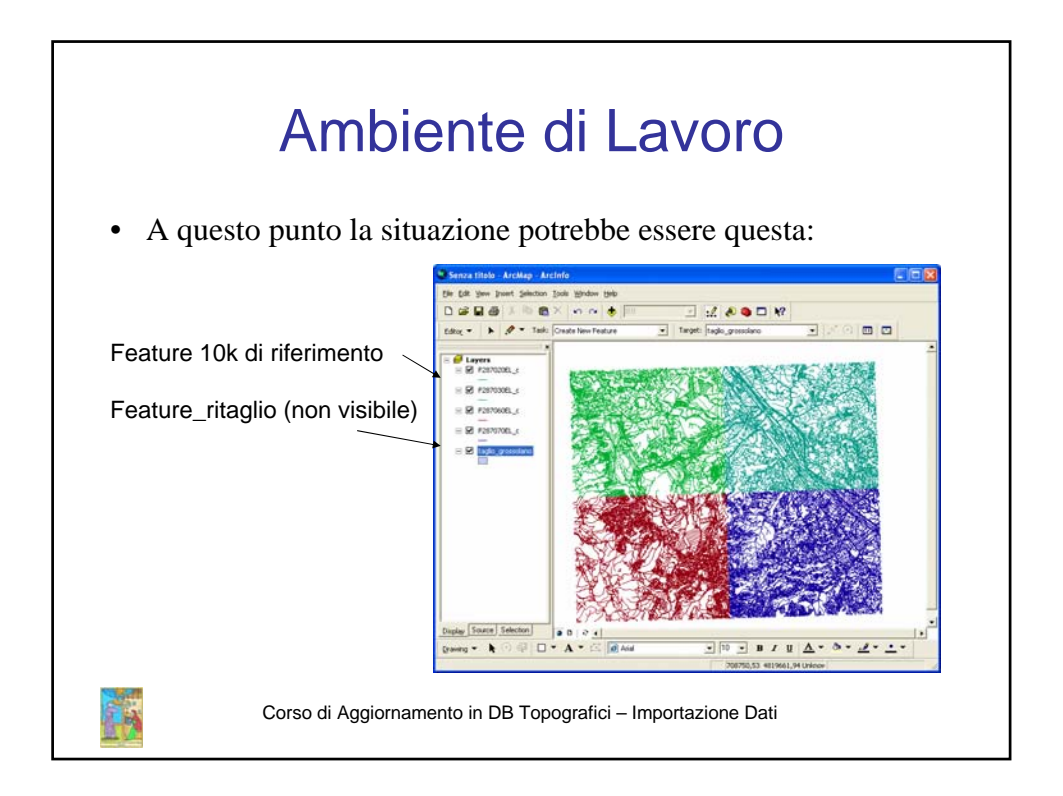

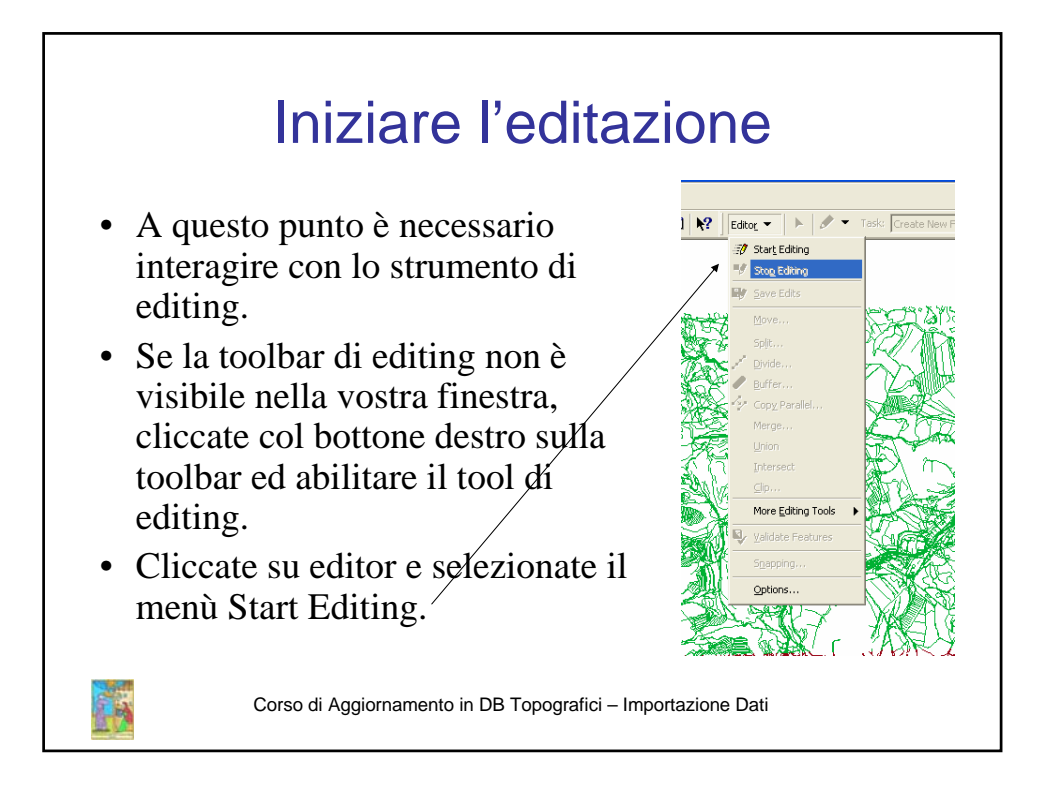

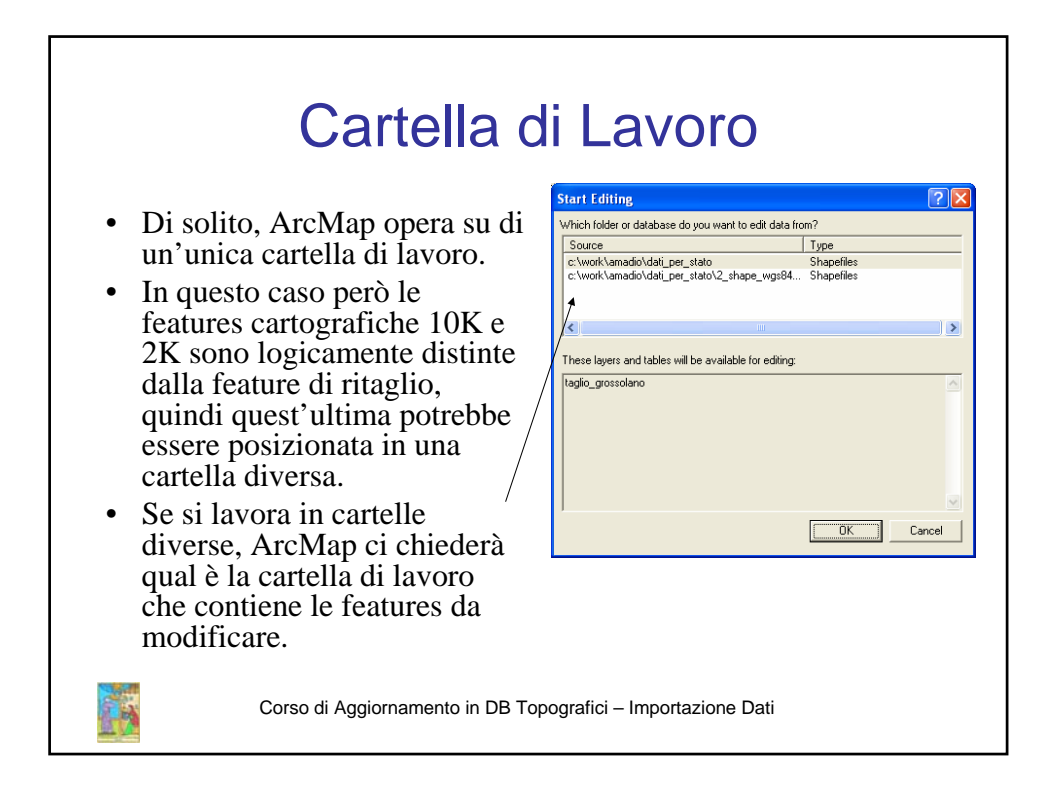

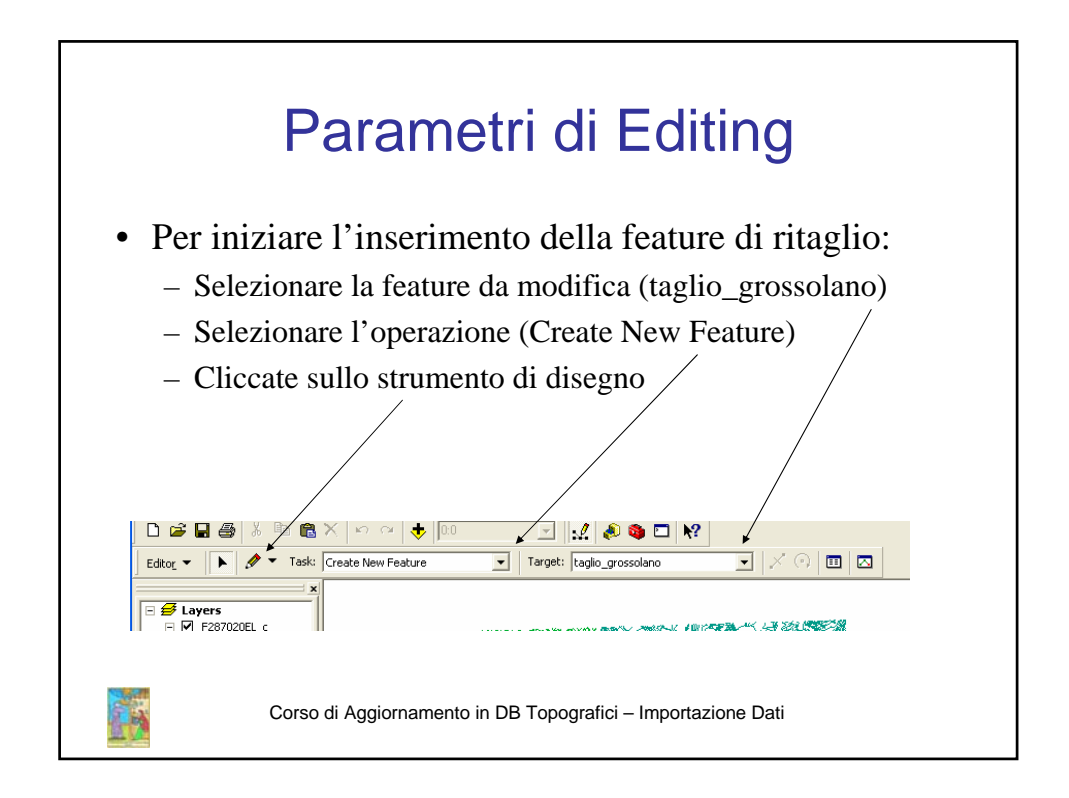

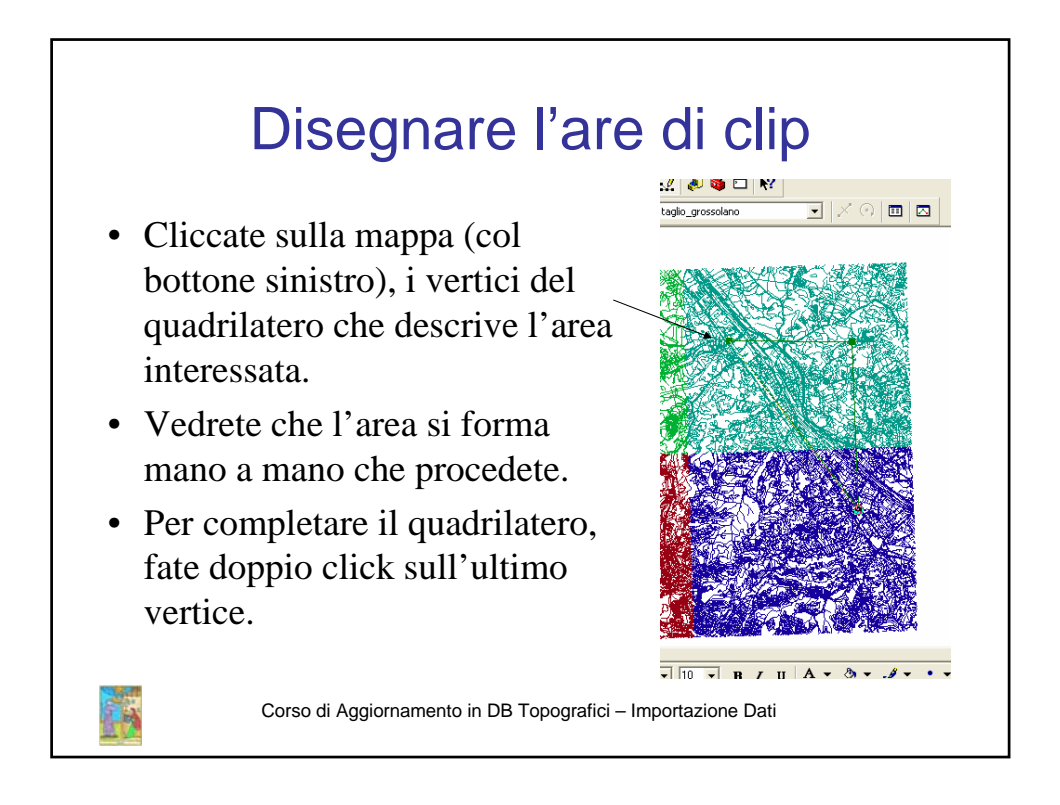

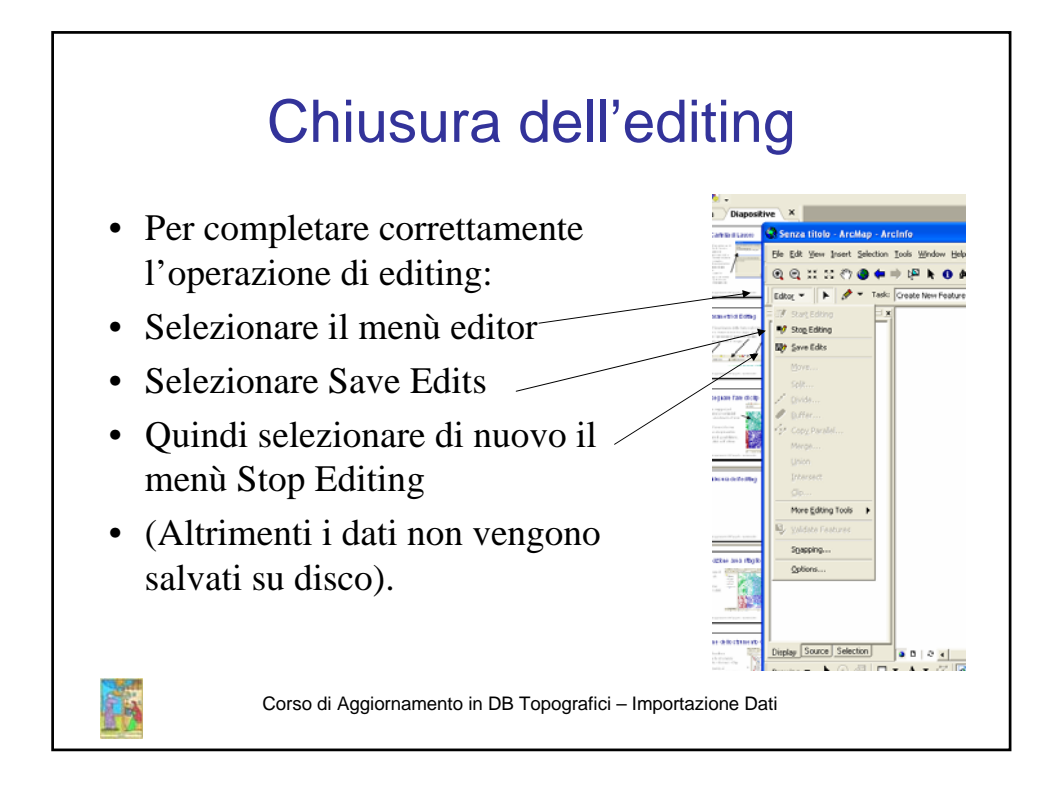

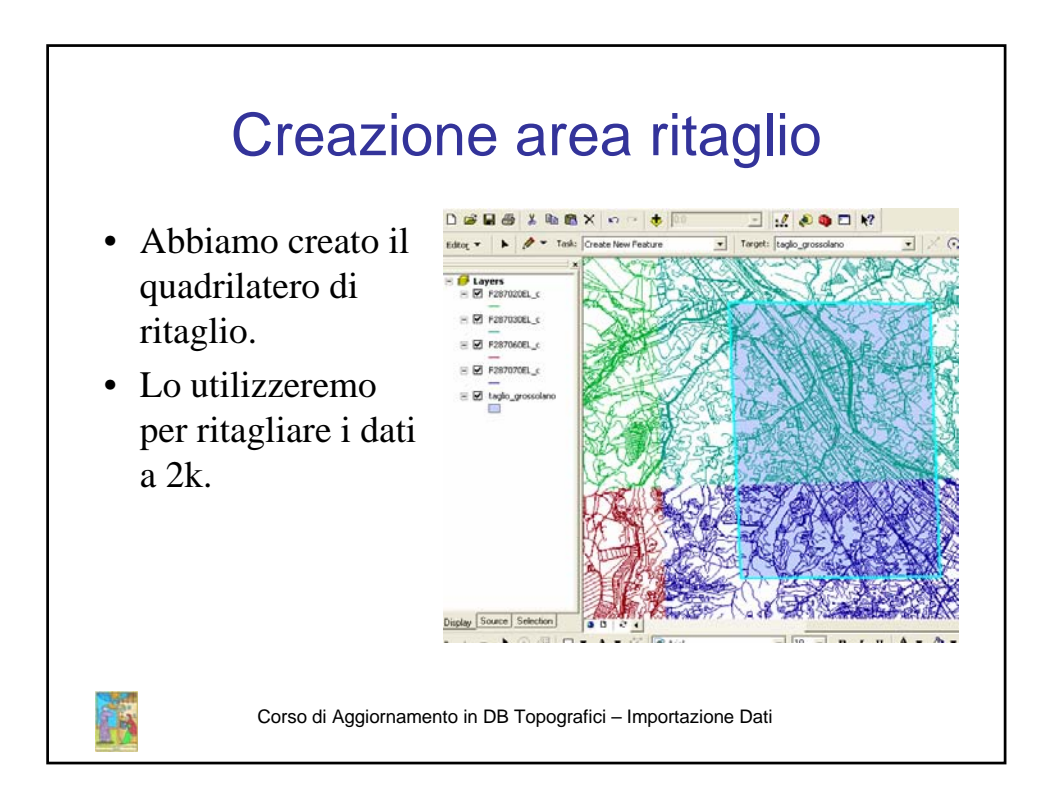

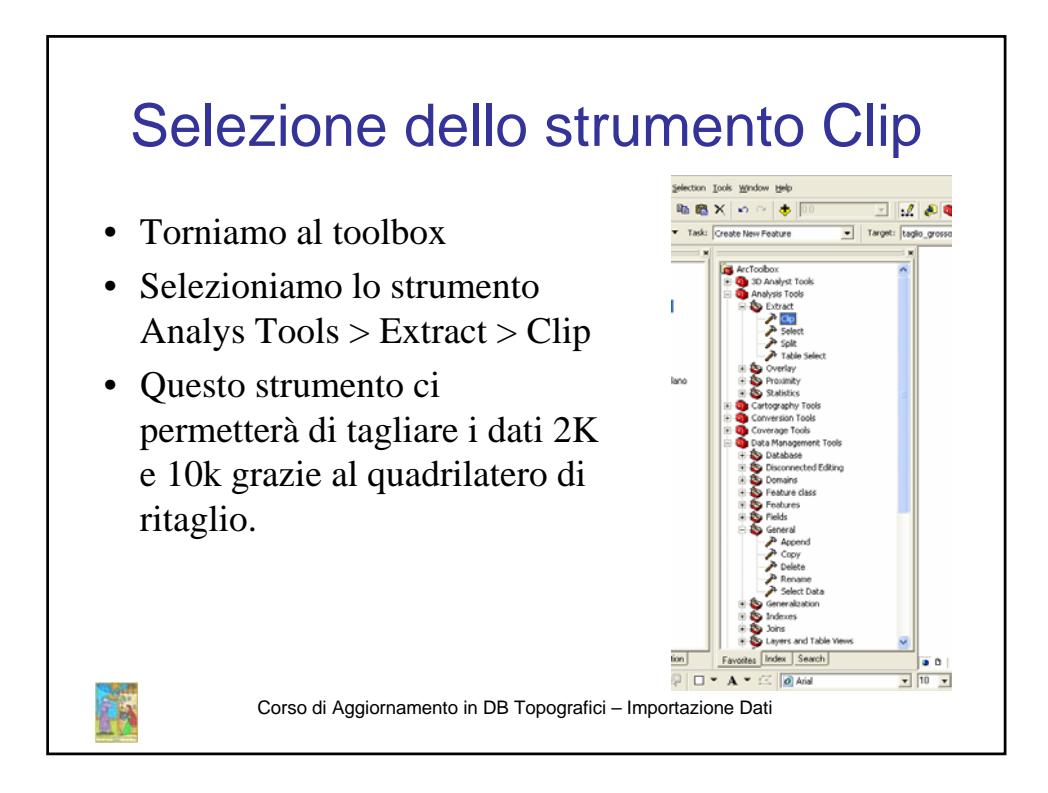

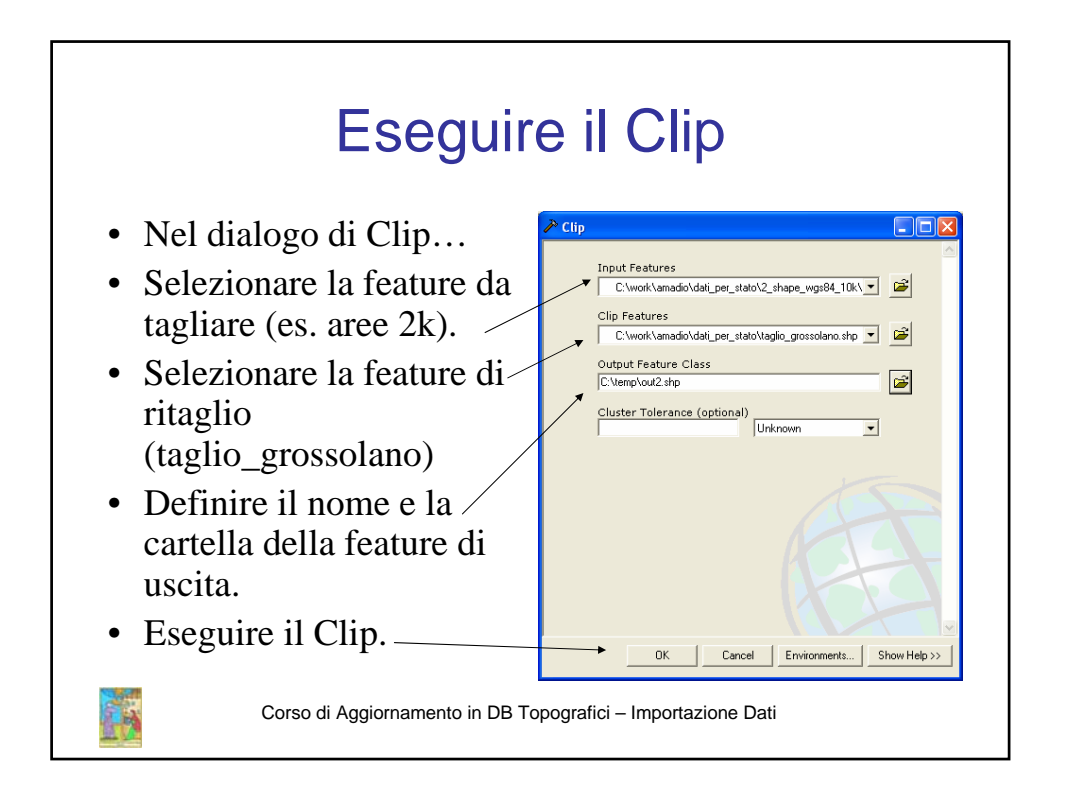

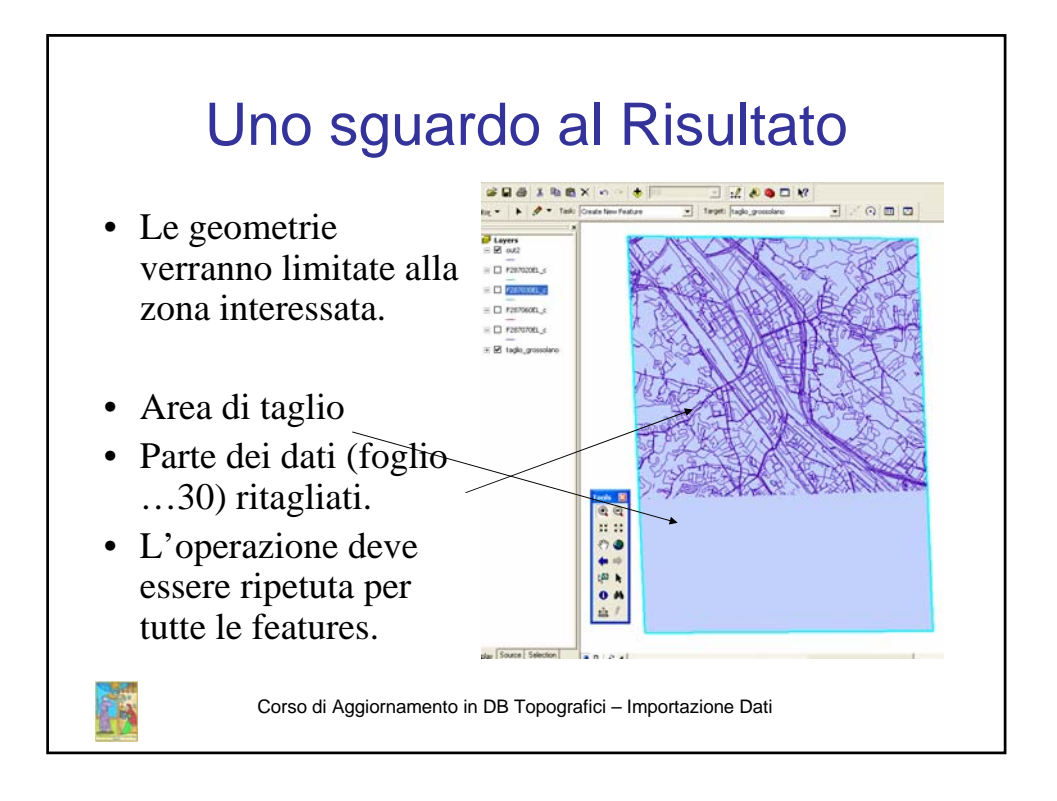